## Das setup()-Programm

Spiele für den Ti-92+ bzw. den Voyage200 stellen oft Grundeinstellungen des Rechners um. Im Graphik-Fenster werden vor allem Achsen und Gitter ausgeschaltet. Das Programm setup(), das die Schüler im Folder "main" speichern müssen, setzt den TR auf "vernünftige" Grundeinstellungen zurück. Es kann mit main\setup() aufgerufen werden.

Will man Einstellungen ändern, so braucht man das Programm nur mit APPS, 7, open zu öffnen und die entsprechenden Zeilen zu ändern.

| ()                                                                                                    |                                                                                                    |
|----------------------------------------------------------------------------------------------------|----------------------------------------------------------------------------------------------------|
| Prgm                                                                                                    |                                                                                                    |
| setFold(main)                                                                                                    | Der Folder wird auf "main" gesetzt.                                                                                |
| <pre>setMode("Graph","FUNCTION") setMode("Angle","DEGREE") setMode("Exponential Format","NORMAL") setMode("Complex Format","REAL")</pre>                                | Der Graphikmodus wird auf "Function"<br>gesetzt, die Winkelmessung auf Gradmaß.                                    |
| <pre>setMode("Base","DEC") setMode("Exact/Approx","AUTO") setMode("display digits","float 6") setMode("pretty print","on") setMode("Vector Format","RECTANGULAR")</pre> | In dieser Zeile kann man die Dezimaldar-<br>stellung ändern.                                                       |
| 23.3333333333→xmax: <sup>-</sup> 23.3333333333→xmin<br>1Ø→ymax: <sup>-</sup> 1Ø→ymin<br>5→xscl:5→yscl:2→xres                                                            | Die Window-Werte werden gesetzt. Sie sind<br>so gewählt, dass auf beiden Achsen die<br>Einheiten gleich groß sind. |
| <pre>setGraph("coordinates","rect") setGraph("axes","on") setGraph("grid","on") setGraph("labels","on")</pre>                                                           | Die Koordinatenachsen, das Gitter und die<br>Achsenbeschriftung werden eingeschaltet.                              |
| EndPrgm                                                                                                    |                                                                                                    |